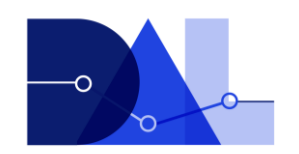

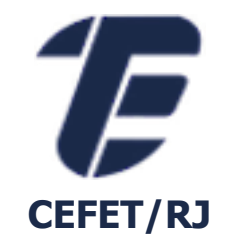

## INSTALAÇÃO DE BANCO DE DADOS

#### Eduardo Ogasawara eogasawara@ieee.org https://eic.cefet-rj.br/~eogasawara

- As instruções para instalação dos servidores de bancos de dados assumem uma máquina Ubuntu 22.04 LTS
- As instruções para instalação dos sistemas clientes para gerenciamento das bases de dados assumem uma máquina Windows 10 ou superior

# PostgreSQL

## PostgreSQL

- Projeto iniciado na Universidade de Berkeley, Califórnia (1986)
  - Evolução do Ingres
- Código aberto
- Atualmente na versão 17.1
- Homepage: <u>http://www.postgresql.org/</u>
- Disponível para diversos SO
  - Linux, MacOS, Windows

#### 1) Instalação básica

yes | apt update yes | apt upgrade yes | apt install postgresql postgresql-contrib service postgresql start

#### 2) Configuração da senha

su -1 postgres
psql

alter user postgres with password 'senha';

#### 3) Comando para acesso ao servidor via túnel

ssh -p <portassh> -L 5432:127.0.0.1:5432 <usuario>@<servidor>

## PostgreSQL – Instalação

- Cliente e Gerenciador PGAdmin
  - http://www.pgadmin.org/download/
- Driver JDBC e .Net
  - <u>http://jdbc.postgresql.org</u>
  - <u>https://www.npgsql.org</u>

## PostgreSQL – Módulo de adm. – PgAdmin IV

- Ferramenta para gerência de banco de dados
- Criação de Tablespaces
- Criação de base de dados
- Criação de usuários
- Criação de tabelas
- Execução de comandos SQL
- Análise de planos de execução

| 🚍 Create - Server           |           |            |           | 2 ×  |
|-----------------------------|-----------|------------|-----------|------|
| General Connec              | tion SSL  | SSH Tunnel | Advanced  |      |
| Host<br>name/address        | 127.0.0.1 |            |           |      |
| Port                        | 5432      |            |           |      |
| Maintenance<br>database     | postgres  |            |           |      |
| Username                    | postgres  |            |           |      |
| Kerberos<br>authentication? |           |            |           |      |
| Password                    | ••••••    |            |           |      |
| Save<br>password?           |           |            |           |      |
| Role                        |           |            |           |      |
| Service                     |           |            |           |      |
|                             |           |            |           |      |
|                             |           | × Clos     | e 🖸 Reset | Save |

## pgAdmin IV

| 🕅 naAdmin 4   |              |           |       |          |        |          |          |             |                |      |            |              |      |                                         |          |      |          |            | -            | - fi x           |
|---------------|--------------|-----------|-------|----------|--------|----------|----------|-------------|----------------|------|------------|--------------|------|-----------------------------------------|----------|------|----------|------------|--------------|------------------|
|               | File 🗸       | Object 🗸  | Tools | ✓ Help ✓ |        |          |          |             |                |      |            |              |      |                                         |          |      |          |            |              |                  |
| Browser       | <b>\$</b>    |           | Q >_  | Dashb    | bard   | Properti | es SQL   | Statistics  | Dependenci     | es   | Dependents |              |      |                                         |          |      |          |            |              |                  |
| ✓             | )            |           |       | Datab    | ase s  | sessions |          |             |                |      | Tota       | Active didle | e T  | Fransactions per                        | second   |      |          | Transac    | tions 📕 Comr | nits 📕 Rollbacks |
| ✓ 𝔅 127.0.0   | .1           |           |       | 1        |        |          |          |             |                |      |            |              |      | 1                                       |          |      |          |            |              |                  |
| ✓ 🥃 Data      | bases (18)   |           |       |          |        |          |          |             |                |      |            |              |      |                                         |          |      |          |            |              |                  |
| > 🤤 gr        | upo i        |           |       |          |        |          |          |             |                |      |            |              |      |                                         |          |      |          |            |              |                  |
| > <u>⊖</u> gr | upo2<br>upo3 |           |       |          |        |          |          |             |                |      |            |              |      |                                         |          |      |          |            |              |                  |
| > 😅 gr        | upos<br>upo4 |           |       |          |        |          |          |             |                |      |            |              |      |                                         |          |      |          |            |              |                  |
| > ≝ gr        | upo5         |           |       | 0        |        |          |          |             |                |      |            |              |      | 0                                       |          |      |          |            |              |                  |
| > <b>≝</b> gr | upo6         |           |       | Ŭ,       |        |          |          |             |                |      |            |              |      | 0                                       |          |      |          |            |              |                  |
| > 📑 gr        | upo7         |           |       | Tuple    | s in   |          |          | Inserts     | Updates 📕 Dele | te   | Tuples out |              |      | Fetched                                 | Returned | Blog | ck I/O   |            |              | Reads Hits       |
| > 📑 gr        | upo8         |           |       | 1—       |        |          |          |             |                |      | 90         |              |      |                                         |          | 16   | 30       |            |              |                  |
| > 🥞 gr        | upo9         |           |       |          |        |          |          |             |                |      | 80<br>70   |              |      |                                         |          | 14   | 40<br>20 |            |              |                  |
| > 📑 gr        | upo10        |           |       |          |        |          |          |             |                |      | 60<br>50   |              |      |                                         |          | 10   | 0        |            |              |                  |
| > 📑 gr        | upo11        |           |       |          |        |          |          |             |                |      | 40         |              |      |                                         |          | Ę    | 30<br>30 |            |              |                  |
| > 📑 gr        | upo12        |           |       |          |        |          |          |             |                |      | 30<br>20   |              |      |                                         |          | 4    | 40       |            |              |                  |
| > 🥌 gr        | upo13        |           |       | 0        |        |          |          |             |                |      | 10         |              |      |                                         |          | 2    | 20       |            |              |                  |
| > 🥌 gr        | upo14        |           |       | Ū        |        |          |          |             |                |      | 0          |              |      |                                         |          |      | 0        |            |              |                  |
| > 🥌 gr        | upo15        |           |       | Serve    | r acti | vity     |          |             |                |      |            |              |      |                                         |          |      |          |            |              |                  |
| > 🥃 po        | ostgres      |           |       | Sessi    | ons    | Locks    | Prenareo | Transaction | 19             |      |            |              |      |                                         |          |      |          | O Search   |              | 0                |
| > 😇 pr        | ojetos       |           |       | 0000     | 0110   | LOCKO    | riepuree | Tunouotion  |                |      |            |              |      |                                         |          |      |          |            |              | v                |
| ✓ <= tp > 59  | Casts        |           |       |          |        | PID      | Use      | er          | Application    |      |            | Client       | Back | kend start                              |          |      | State    | Wait event | Blocking     | PIDs             |
| > 💖           | Catalogs     |           |       | 0.1      | • •    | 121903   | nos      | stares      | ngAdmin 4 - DF | tnch |            | 127 0 0 1    | 2024 | 4-11-19 11:32:05                        | -03      |      | active   |            |              |                  |
| > 🗅           | Event Trigge | ers       |       | •        |        | 121900   | pot      | Stgres      | pgAdmin + DE   | pon  |            | 127.0.0.1    | 202- | + + + + + + + + + + + + + + + + + + + + | 00       |      | detive   |            |              |                  |
| > 句           | Extensions   |           |       |          |        |          |          |             |                |      |            |              |      |                                         |          |      |          |            |              |                  |
| > 🥑           | Foreign Dat  | a Wrapper | S     |          |        |          |          |             |                |      |            |              |      |                                         |          |      |          |            |              |                  |
| > 🤤           | Languages    |           |       |          |        |          |          |             |                |      |            |              |      |                                         |          |      |          |            |              |                  |
| > 🗞           | Publications | 6         |       |          |        |          |          |             |                |      |            |              |      |                                         |          |      |          |            |              |                  |
| > 💖           | Schemas      |           |       |          |        |          |          |             |                |      |            |              |      |                                         |          |      |          |            |              |                  |
| > **          | Subscription | ıs        |       |          |        |          |          |             |                |      |            |              |      |                                         |          |      |          |            |              |                  |

# MySQL

- SGBD "Livre e de código fonte aberto"
  - MySQL Community Server
- Atualmente na versão final 9.1
- Disponível em: <u>www.mysql.com</u>
- Normalmente configurado para servidores LAMP
  - Linux Apache MySQL PHP
- Disponível para diversos SO

#### 1) Instalação básica

yes | apt update yes | apt upgrade yes | apt install mysql-server service mysql start

#### 2) Configuração da senha

mysql\_secure\_installation

#### 3) Comando para acesso ao servidor via túnel

ssh -p <portassh> -L 3306:127.0.0.1:3306 <usuario>@<servidor>

## Instalação

- Cliente e Gerenciador MySQL Workbench
  - https://dev.mysql.com/downloads/workbench/
- Driver JDBC e .Net
  - https://dev.mysql.com/downloads/connector/j/
  - https://dev.mysql.com/downloads/connector/net/

## MySQL – Módulo de adm. – MySQL Workbench

- Ferramenta para gerência de banco de dados
- Criação de esquemas
- Criação de usuários
- Criação de tabelas
- Execução de comandos
- Análise de planos de execução

| 127.0.0.1 | Connection Name:   |                      |                                                               |
|-----------|--------------------|----------------------|---------------------------------------------------------------|
|           | Connection         |                      |                                                               |
|           | Connection Method: | Standard (TCP/IP)    | Method to use to connect to the RDBM                          |
|           | Parameters SSL     | Advanced             |                                                               |
|           | Hostname:          | 127.0.0.1 Port: 3306 | Name or IP address of the server host - and TCP/IP port.      |
|           | Username:          | root                 | Name of the user to connect with.                             |
|           | Password:          | Store in Vault Clear | The user's password. Will be requested later if it's not set. |
|           | Default Schema:    |                      | The schema to use as default schema. Leave                    |
|           |                    |                      |                                                               |
|           |                    |                      |                                                               |
|           |                    |                      |                                                               |
|           |                    |                      |                                                               |
|           |                    |                      |                                                               |
|           |                    |                      |                                                               |
|           |                    |                      |                                                               |
|           |                    |                      |                                                               |

## MySQL Workbench

| MySQL Workbench                                                                                                    |                                            |                                                                                                    |                                                                                 |         | – o ×                                                                                                    |
|----------------------------------------------------------------------------------------------------|--------------------------------------------|----------------------------------------------------------------------------------------------------|---------------------------------------------------------------------------------|---------|----------------------------------------------------------------------------------------------------|
| <b>127.0.0.1</b> ×                                                                                                    |                                            |                                                                                                    |                                                                                 |         |                                                                                                    |
| File Edit View Query Da                                                                                                    | atabase Server                             | Tools Scripting Help                                                                                                    |                                                                                 |         |                                                                                                    |
| 8 🖺 6 🕹 🗸 🗗                                                                                                    |                                            |                                                                                                    |                                                                                 |         | Ø <b>—</b> —                                                                                                    |
| Navigator                                                                                                    | www Query 1                                | × SQL File 3*                                                                                                    |                                                                                 |         | SQLAdditions                                                                                                    |
| SCHEMAS                                                                                                    |                                            | 🗲 🖅 🕵 🕐   🔂   📀 🛞 😿   Lir                                                                                                    | imit to 1000 rows 🔹 🙀 🍕 🗐 🗐                                                     |         | ⊲ ⊳   📭 % Jump to                                                                                                   |
| Q Filter objects                                                                                                    | 1 •                                        | SELECT                                                                                                    |                                                                                 |         | Automatic contaxt holp is                                                                                           |
| <ul> <li>grupo1</li> <li>Tables</li> <li>Views</li> <li>Stored Procedures</li> <li>grupo10</li> <li>grupo11</li> <li>grupo12</li> <li>grupo13</li> <li>grupo14</li> <li>grupo2</li> <li>grupo2</li> <li>grupo4</li> <li>grupo6</li> <li>grupo8</li> <li>grupo9</li> <li>sys</li> </ul> | 2<br>3<br>4<br>5<br>6<br>7<br>8<br>9<br>10 | <pre>(select count(*) from CUSTOMER) AS C<br/>(select count(*) from LINEITEM) AS L<br/>(select count(*) from NATION) AS NAT<br/>(select count(*) from ORDERS) AS ORC<br/>(select count(*) from PART) AS PART,<br/>(select count(*) from PARTSUPP) AS F<br/>(select count(*) from REGION) AS REC<br/>(select count(*) from SUPPLIER) AS S</pre> | CUSTOMER,<br>LINEITEM,<br>TION,<br>DERS,<br>,<br>PARTSUPP,<br>GION,<br>SUPPLIER |         | disabled. Use the toolbar to<br>manually get help for the<br>current caret position or to<br>toggle automatic help. |
| Administration Schemas                                                                                                    |                                            |                                                                                                    |                                                                                 |         | Contrast Male Spinnste                                                                                              |
| Information                                                                                                    | Output                                     |                                                                                                    |                                                                                 |         | Context Help Shippets                                                                                               |
|                                                                                                    |                                            | a Ortaut                                                                                                    |                                                                                 |         |                                                                                                    |
| Schema: grupo1                                                                                                    | #                                          | Time Action                                                                                                    |                                                                                 | Message | Duration / Fetch                                                                                                    |
| Object Info Session                                                                                                    |                                            |                                                                                                    |                                                                                 |         |                                                                                                    |
| Active schema changed to grupo1                                                                                                    | 1                                          |                                                                                                    |                                                                                 |         |                                                                                                    |

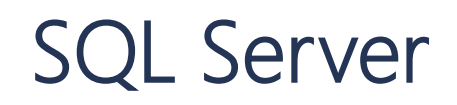

- Originado do Sybase em (1980s)
- Passou a ter o nome de SQL Server em (1990s)
- Código fechado
- Atualmente na versão 2022
- Possui versão gratuita até 10GB
   SQL Express 2022
- Homepage: http://www.microsoft.com
- Plataformas: Windows e Linux
- Apoio a data warehouse, distribuição e replicação
- Ferramentas como Index Tuning Wizard e SQL Profiler
- Visões Indexadas
- Quatro níveis de isolamento para transações

#### SQL Server – Instalação Ubuntu

#### 1) Instalação básica

https://learn.microsoft.com/en-us/sql/linux/quickstart-install-connect-ubuntu?view=sql-serverver16&tabs=ubuntu2204

## 2) Configuração da senha

/opt/mssql/bin/mssql-conf setup

#### 3) Comando para acesso ao servidor via túnel

ssh -p <portassh> -L 1433:127.0.0.1:1433 <usuario>@<servidor>

- SQL Server Management Studio
  - <u>https://docs.microsoft.com/en-us/sql/ssms/download-sql-server-management-studio-ssms?view=sql-server-ver15</u>
- Driver JDBC e .Net
  - https://docs.microsoft.com/en-us/sql/connect/jdbc/download-microsoft-jdbcdriver-for-sql-server?view=sql-server-ver15
  - https://docs.microsoft.com/en-us/sql/connect/ado-net/overview-sqlclientdriver?view=sql-server-ver15

#### SQL Server – Módulo de adm. – Microsoft SQL Server Management Studio

- Ferramenta para gerência de banco de dados
- Criação de bases de dados
- Criação de usuários
- Criação de tabelas
- Execução de comandos SQL
- Análise de planos de execução

| 🖵 Connect to Server |                           | ×     |
|---------------------|---------------------------|-------|
|                     | SQL Server                |       |
| Server type:        | Database Engine           | ~     |
| Server name:        | 127.0.0.1                 | ~     |
| Authentication:     | SQL Server Authentication | ~     |
| Login:              | sa                        | ~     |
| Password:           | ****                      |       |
|                     | Remember password         |       |
|                     |                           |       |
|                     | Connect Cancel Help Optio | ns >> |

## SQL Server Management Studio

| SQLQuery1.sql - 127.0.0.1.grupo1 (sa (54))<br>File Edit View Query Project Tool                                | )* - Microsoft SQL Server Management Studio<br>Is Window Help | Quick Launch (Ctrl+Q)                  | - ۹      | đ             | ×            |
|----------------------------------------------------------------------------------------------------|---------------------------------------------------------------|----------------------------------------|----------|---------------|--------------|
| 🛛 🖸 🗸 💿 🛛 👬 🗸 🎦 🤟 🔛 🖉 🖉 Ne                                                                                     | w Query 晶 魚 魚 魚 魚 人 市 奇 🤊 - C - 🕅 👼 🔹                         |                                        |          |               |              |
|                                                                                                    |                                                               |                                        |          |               |              |
| grupo1 🗸 🕨                                                                                                    | Execute 🔲 🗸 담호 🔄 🖪 담 감 않을 📲 👘의 🛱 👘의 🔺 🧃 🕂 국 구도 🕼 🏛            |                                        |          |               |              |
| Object Explorer 🛛 🔻 🖡 🗙                                                                                        | SQLQuery1.sql - 1271.grupo1 (sa (54))* 😕 🗙                    |                                        |          |               | -            |
| Connect 🕶 🌹 🏋 🔳 🝸 🖒 ሓ                                                                                          |                                                               |                                        |          |               | ŧ            |
| <ul> <li>■ 127.0.0.1 (SQL Server 16.0.4155.4 - sa)</li> <li>■ Databases</li> <li>■ System Databases</li> </ul> |                                                               |                                        |          |               | Î            |
| ⊞                                                                                                    |                                                               |                                        |          |               |              |
| Database Diagrams                                                                                              |                                                               |                                        |          |               |              |
| Iddles                                                                                                    |                                                               |                                        |          |               |              |
| External Resources                                                                                             |                                                               |                                        |          |               |              |
| 🗄 💻 Synonyms                                                                                                   |                                                               |                                        |          |               |              |
| 🕀 📁 Programmability                                                                                            |                                                               |                                        |          |               |              |
| 🕀 🛑 Query Store                                                                                                |                                                               |                                        |          |               |              |
| 🗄 🛑 Service Broker                                                                                             |                                                               |                                        |          |               |              |
| 🗄 🛑 Storage                                                                                                    |                                                               |                                        |          |               |              |
| 🗄 🛑 Security                                                                                                   |                                                               |                                        |          |               |              |
| 🗄 🛢 grupo10                                                                                                    |                                                               |                                        |          |               | $\mathbf{w}$ |
| 🖽 🛢 grupo11                                                                                                    | 100 % •                                                       |                                        |          | $\rightarrow$ |              |
| 🗄 🗑 grupo12                                                                                                    | 📓 Messages                                                    |                                        |          |               |              |
| 🗄 🛢 grupo13                                                                                                    | Commands completed successfully.                              |                                        |          |               |              |
| 🕀 🛢 grupo14                                                                                                    | Commission rime: 2024-11-10719-28-28 4269185-02-00            |                                        |          |               |              |
| 🗄 🛢 grupo15                                                                                                    |                                                               |                                        |          |               |              |
| 🗄 🛢 grupo2                                                                                                    |                                                               |                                        |          |               |              |
| 🗄 🛢 grupo3                                                                                                    |                                                               |                                        |          |               |              |
| 🗄 🗑 grupo4                                                                                                    |                                                               |                                        |          |               |              |
| ⊞                                                                                                    |                                                               |                                        |          |               |              |
| ⊞ 🗑 grupo6                                                                                                    |                                                               |                                        |          |               |              |
| ⊞                                                                                                    |                                                               |                                        |          |               |              |
| ⊞                                                                                                    |                                                               |                                        |          |               |              |
| 🗄 🗑 grupo9                                                                                                    |                                                               |                                        |          |               |              |
| H Security                                                                                                    |                                                               |                                        |          |               |              |
| Server Objects                                                                                                 |                                                               |                                        |          |               |              |
| H = Replication                                                                                                |                                                               |                                        |          |               |              |
| 🖽 💻 PolyBase                                                                                                   |                                                               |                                        |          |               | $\mathbf{w}$ |
| 🖽 💻 Aiways On High Availability                                                                                | 100 %                                                         |                                        |          | ⊫             |              |
|                                                                                                    | Query executed successfully.                                  | 127.0.0.1 (16.0 RTM)   sa (54)   grupo | 00:00:23 | 0 row         | s            |

# Oracle

## Oracle

- Primeiro banco de dados relacional comercial (1977)
- Código fechado
- Atualmente na versão 21c
- Usado em aplicações que necessitam de alto desempenho
- Apoio a Grids, data warehouse, visões materializadas, tabelas aninhadas
- Apoia paralelismo, distribuição e replicação
- Homepage: http://www.oracle.com
- Disponível para diversos SO
  - Windows, Linux, Unix

#### 1) Instalação básica

Veja no site da Oracle https://www.oracle.com/br/database/technologies/xe-downloads.html

#### 2) Comando para acesso ao servidor via túnel

ssh -p <portassh> -L 1521:127.0.0.1:1521 <usuario>@<servidor>

## Oracle – Instalação de SQL Developer

- Uma vez tendo criado o tablespace, o usuário e configurado as permissões, pode-se utilizar o SQL Developer
- Java precisa estar instalado também na máquina cliente
- Para executar o SQL Developer, basta extrair os arquivos do sqldeveloper.zip

## **Oracle – SQL Developer**

| New / Select Database Connection |                                                                                                    |                                                     |               |              |                  | ×                        |
|----------------------------------|----------------------------------------------------------------------------------------------------|-----------------------------------------------------|---------------|--------------|------------------|--------------------------|
| New / Select Database Connection | Name localhost<br>Database Type O<br>User Info Pro<br>Authentication Ty<br>Username sys<br>Password<br>Connection Type Details Advan<br>Hostname<br>Port<br>SID | racle  xy User  pe Default  Basic Cocalhost I521 xe | )<br>         |              | Role<br>Sa       | Color SYSDBA Ve Password |
| Status :                         | ○ S <u>e</u> rvice name                                                                                                    |                                                     |               |              |                  |                          |
| Help                             | Save                                                                                                    | e (                                                 | <u>C</u> lear | <u>T</u> est | C <u>o</u> nnect | Cancel                   |

## **Oracle – Gerência usando SQL Developer**

| File Edit Yiew Navigate Run Team Jools Window Help                                                                                                    | localhost 👻   |
|----------------------------------------------------------------------------------------------------|---------------|
| Connections <ul> <li>Orade Connections</li> <li>Orade Connections</li> <li>Orade Conne</li></ul>       | a localhost 👻 |
|                                                                                                    | localhost 🗸   |
| Oracle Connections     Oracle Connections     Worksheet Query Builder     Query Builder                                                                                                    | -             |
| □     Image: Second second seco |               |
|                                                                                                    |               |
| Reports ×                                                                                                    |               |
| All Reports   Analytic View Reports   Data Dictionary Reports   Data Dictionary Reports   Data Modeler Reports   Data Modeler Reports                                                                                                    |               |